# develop

### The Minnesota Quality Improvement & Registry Tool

# **Steps for Linking an Individual Account to an Organizational Account**

The following instructions are to be used when the owner/director of a child care program wants to link their individual Develop account to their business's Organizational Account so that they log in only once and can toggle back and forth between their individual account and their organizational account. **This process is NOT about employment.** 

There are two ways to link an individual account to an organization account. Choose one. The link only has to be made one time and then the accounts will remain linked.

- A) You can login to your individual account and then add an organizational profile. (pp 1-5)
- B) You can login to your organization account and then add an individual profile. (pp 6 10)

#### OPTION A: ADDING AN ORGANIZATIONAL PROFILE TO YOUR INDIVIDUAL ACCOUNT

1. Go to the Develop home page.

2. Click on Login.

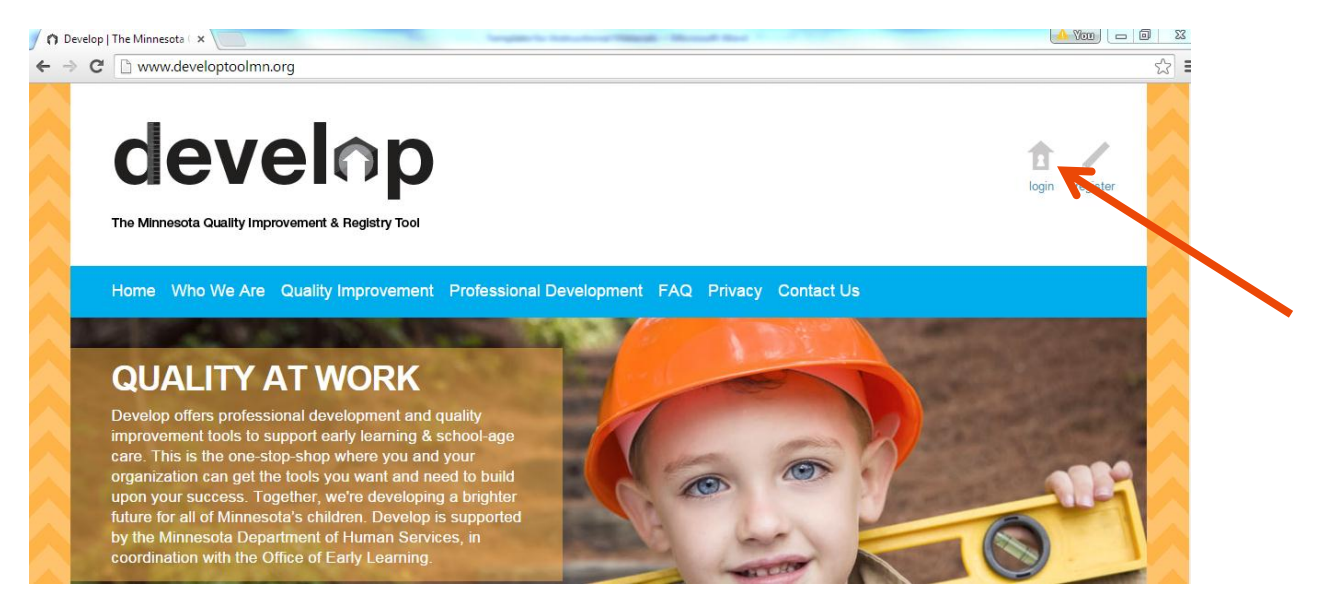

**3.** Sign in to your individual account as you usually would by entering your Individual ID and your password, then clicking on Sign In. (Make sure you choose "Individual" as your User Type.)

|                                      | develop                                                                                                    |
|--------------------------------------|----------------------------------------------------------------------------------------------------|
| Develop Sign                         | In                                                                                                    |
| A You can login<br>Organization as a | using your ID # or your email address. Be sure to select <b>Individual</b> or ppropriate.                                               |
| User Type:                           | <ul> <li>Individual</li> <li>Organization</li> </ul>                                                                                    |
| Individual ID:                       | 51195                                                                                                    |
| Password:                            | Forgot user id or password?<br>Sign In Cancel<br>Don't have a user account?<br>Register as an individual<br>Register as an organization |

4. Click on "Add Organization Profile."

| develop Second Igout                                                                                                    |                                                                                                    |                                                                                                    |  |  |
|----------------------------------------------------------------------------------------------------|----------------------------------------------------------------------------------------------------|----------------------------------------------------------------------------------------------------|--|--|
| Welcome [Sign Out]                                                                                                    | My Individual Profile                                                                                                    |                                                                                                    |  |  |
| Search for Training<br>My Saved Events<br>Contact Us                                                                                                    | Summary   Personal   Education   Employment   Training   More   Trainer   RBPD<br>Welcome, Sample Individual<br>Your individual application is currently open for editing. If you would like a new<br>Certificate with your updated Career Lattice Step, please renew your membership.                                                                                                    | Individual ID: 51195<br>Individual Membership: Step 10a<br>Evolge: 1/31/2018                                                                                                    |  |  |
| My Account                                                                                                    | Your Membership is current.                                                                                                    | Trainer: Content Expert<br>Expires: 9/30/2016                                                                                                    |  |  |
| <ul> <li>Sample Individual #51195</li> <li>Individual Profile</li> <li>Training Entry</li> <li>RBPD Entry</li> </ul>                                                                               | Renew your membership  Renew your trainer membership  Renew your RBPD Specialist membership                                                                                                    | RBPD Specialist: RBPD Specialist<br>Expires: 2/29/2015<br>Sample Individual<br>MN Department of Human Services<br>444 Lafayette Rd N                                                                                                    |  |  |
| Profile Management                                                                                                    | Apply/Renew                                                                                                    | Saint Paul, MN 55155<br>(651) 431-4203<br>sample@example.org                                                                                                    |  |  |
| Do any of the following apply<br>to you?<br>You would like to link an<br>existing organization profile<br>by our account<br>You would like to add a new<br>organization profile to your<br>account | Notes From Staff (9)       Print All         Career Level Status [Current]       Filter by Activity: Filter by Activity ▼         We received the materials you sent to MNCPD. Thank you!       Filter by Activity: Filter by Activity ▼         Unfortunately, we are unable to process the materials until you have pressed the "SUBMIT" button at the end of your application which places your application in the queue to be processed. So take a few pinutes to op back to our application to ensure that the | Change Email Change Password<br>Application Reports:<br><u>CDA Learning Record</u><br><u>Core Competency Learning Record</u><br><u>DHS Licensing Learning Record</u><br>To save your learning record as a Pl<br>right fully on the page of the Decord |  |  |

processed. So take a few minutes to go back to your application to ensure that the information is complete and correct. Follow the following steps:

right click on the name of the Report and select "Save link as " or "Save Target

- 5. If you have already created your organization's account, simply enter the Organization ID and Password for your Organizational Account.
- 6. Click on "Submit."

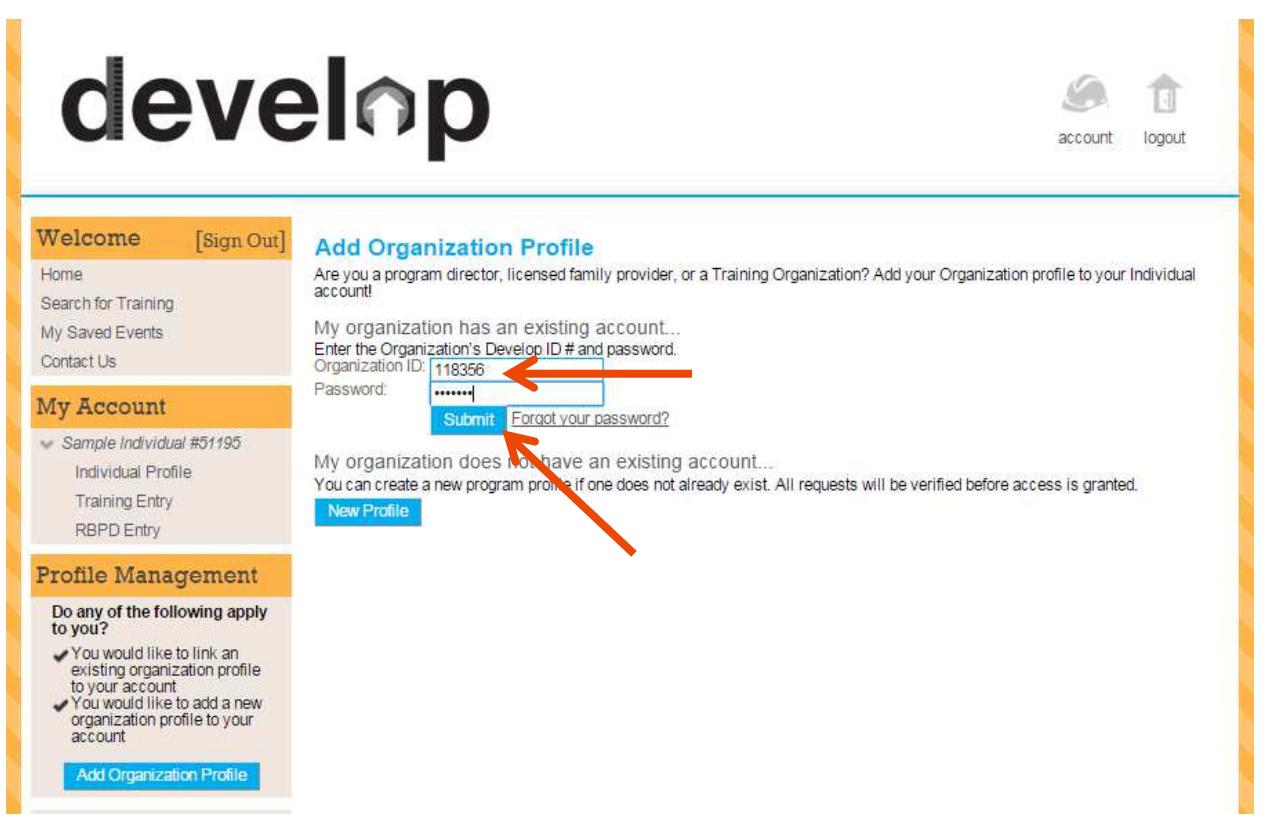

- 7. If you have not already created your organization's account, click on **New Profile** in the screen above.
- 8. Follow the instructions to register your organization. After providing some basic information, your account will be reviewed. This will likely involve a phone call from a Minnesota Department of Human Services staff person to confirm the account information.

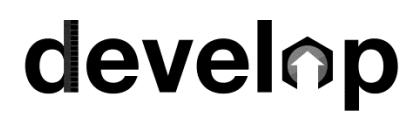

- **9.** Your organization will now appear under "My Account" in addition to your Individual account.
- 10. Click on "Organization Profile" to see that Organization's account information.

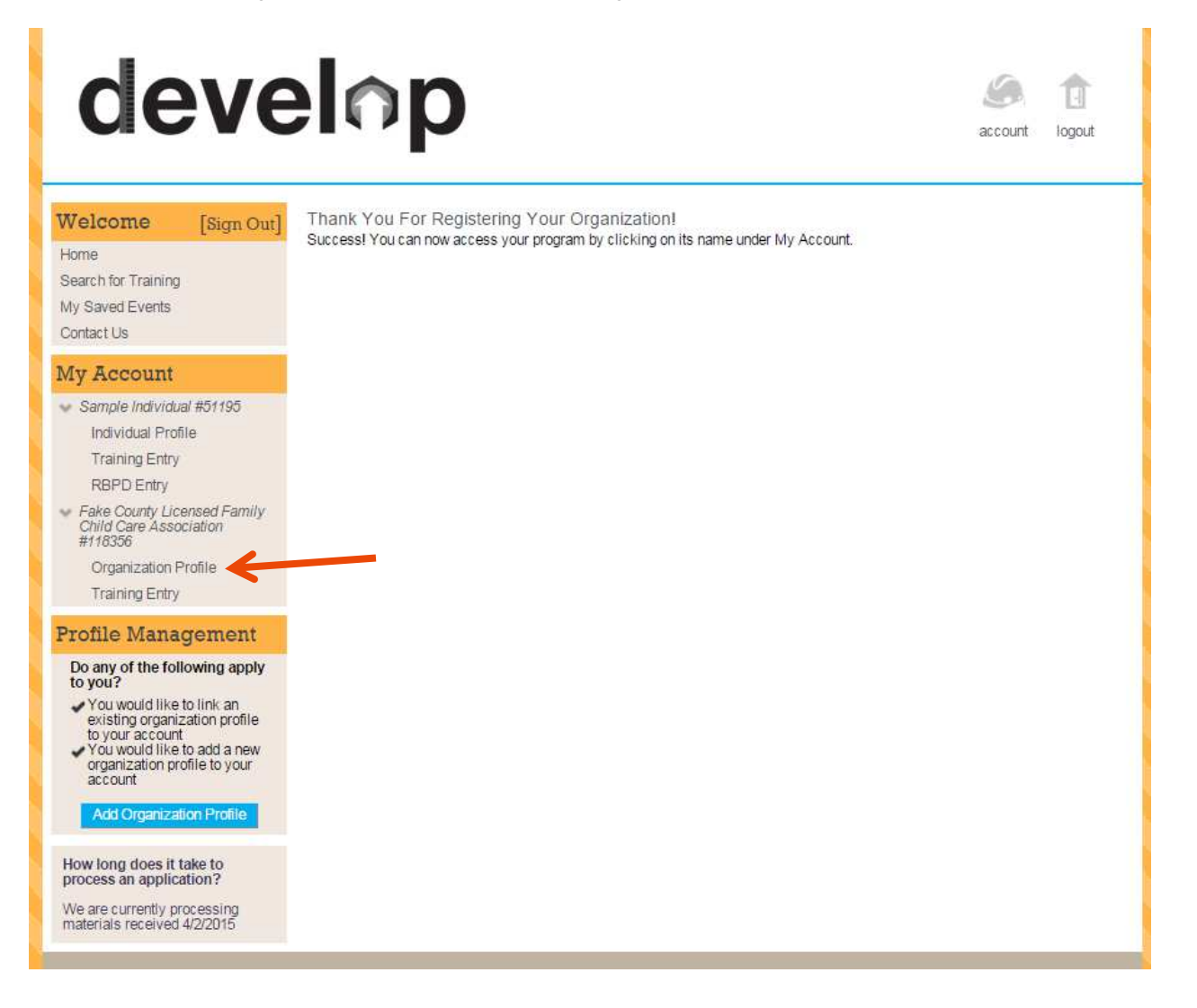

## OPTION B: YOU CAN LOGIN TO YOUR ORGANIZATION ACCOUNT AND THEN ADD AN INDIVIDUAL PROFILE.

- 1. Go to the Develop home page.
- 2. Click on Login.
- Sign in to your organizational account as you usually would by entering your Organization ID and your password, then clicking on Sign In. (Make sure you choose "Organization" as your User Type.)
- 4. Click on "Add Individual Profile"

| develop 🧟                                                                                                    |                                                                                                    |  |
|----------------------------------------------------------------------------------------------------|----------------------------------------------------------------------------------------------------|--|
| Welcome [Sign Out]<br>Home<br>Search for Training<br>My Saved Events<br>Contact Us                                                                                                    | Organization Profile<br>#1928 - Brookdale KinderCare<br>DHS License: 800453<br>Status Org Details Program Info Classrooms Parent Aware Employees RBPD Reports<br>Contact Information:                                                                                                    |  |
| My Account<br>Brookdale KinderCare #1928<br>Organization Profile                                                                                                    | Email Address*: 000058@klcorp.com Send Message Change Password First Name*: Tester Last Name*: Director                                                                                                    |  |
| Profile Management<br>Do any of the following<br>apply to you?                                                                                                    | Phone: (763) 561 7013 Ext.:<br>Manage organization profile users Communication Preferences                                                                                                    |  |
| <ul> <li>You provide early childhood<br/>care and need to apply for a<br/>career level</li> <li>You already have an<br/>individual profile and need<br/>to link your organization and<br/>individual profiles together<br/>under a single account</li> <li>Add Individual Profile</li> </ul> | The MNCPD sends periodic communications.   Unsubscribe You will not receive informational emails from MNCPD, but you will continue to receive emails regarding your account.  Subscribe You will receive informational emails from MNCPD in addition to emails regarding your account.  Organization Details: |  |

5. Enter your name, email address, birthdate, and last 5 digits of your SSN.

| Locate Online Appl            | lication                                                                                                    |
|-------------------------------|----------------------------------------------------------------------------------------------------|
| You may have an account alrea | ady set up. Please enter the following information so that we can locate your online applica                             |
| First Name*:                  | Martha                                                                                                    |
| Last Name*:                   | Washington                                                                                                    |
| Birth Date*:                  | June V 02 V 1931 V                                                                                                    |
| Last 5 Digits of SSN*:        | Continue Cancel                                                                                                    |
|                               | You may have an account alre<br>First Name*:<br>Last Name*:<br>Email Address*:<br>Birth Date*:<br>Last 5 Digits of SSN*: |

- 6. Click on "Continue."
- 7. If you don't already have an individual account, you can create one at this time.
- 8. If you already have an individual account, you'll be asked to enter the password for your Individual account.

| elcome [Sign Out]                                                            | Add Individual Profile                                                                                                    |
|------------------------------------------------------------------------------|----------------------------------------------------------------------------------------------------|
| ome<br>earch for Training<br>ly Saved Events<br>contact Us                   | Good news! We found an account that matches the information you provided. Please enter the account's password to confir<br>your identity:<br>Password: |
| My Account                                                                   | K                                                                                                    |
| <ul> <li>Brookdale KinderCare #1928</li> <li>Organization Profile</li> </ul> |                                                                                                    |

- 9. Click on "Submit"
- 10. You will now see both your individual account *and* your organization account under "My Account."

# devel∩p

7